## CONTABILIDAD.- ASIENTOS PATRÓN.

Los ASIENTOS PATRON son unos "grupos de apuntes definidos previamente" que se usan en el formulario de Apuntes Contables para agilizar la introducción de apuntes que deban ser anotados regularmente y tengan siempre el mismo esquema, como por lo ejemplo los asientos de nominas, amortizaciones, etc.

Puede crear y manipular los Asientos Patrón en el menú CONTABILIDAD -> ARCHIVOS -> Asientos Patrón.

| F2 F3         | 3 F4   F5            | F6 F7 F    | -8   F9 F10 | F11 F12     |        |         | N   🗎 4          | ∎ %::<br>  72- p | 🕫 😂   🙆               |
|---------------|----------------------|------------|-------------|-------------|--------|---------|------------------|------------------|-----------------------|
| Plan <u>i</u> | Lontable             | P <u>r</u> | esupuesto   | I V AI      | ountes |         | ar Extractos     | Pun              | itear <u>E</u> xtract |
| Ŵ             | Asientos P           | atrón      |             |             |        |         |                  |                  |                       |
| Có            | digo                 |            | <i>"</i>    | <b>≜</b> ↓  |        |         |                  |                  |                       |
| De            | scripción            |            |             |             |        |         |                  |                  | ₽↓                    |
| Cu            | enta de Ref          | erencia    |             |             |        |         |                  |                  |                       |
| Co            | ntrap. de Re         | eferencia  |             |             |        |         |                  |                  |                       |
| Imp           | porte de Ref         | erencia    | 0,00        |             |        | Cont    | abilizar en Asie | ento Nuevo       |                       |
|               | "] <u>D</u> etalle a | apuntes    |             |             |        |         |                  |                  |                       |
| -             | Orden De             | scripción  | Obte        | ener Cuenta | Cuenta | Obtener | Contraparti      | d Contra         | parti Amp             |
|               |                      |            |             |             |        |         |                  |                  |                       |
|               |                      |            |             |             |        |         |                  |                  |                       |
|               |                      |            |             |             |        |         |                  |                  |                       |
|               |                      |            |             |             |        |         |                  |                  |                       |
|               |                      |            |             |             |        |         |                  |                  |                       |
|               |                      |            |             |             |        |         |                  |                  |                       |
|               |                      |            |             |             |        |         |                  |                  |                       |
|               |                      |            |             |             |        |         |                  |                  |                       |
|               |                      |            |             |             |        |         |                  |                  |                       |
| •             |                      |            |             |             |        |         |                  |                  | 4                     |

Para crear uno pulse en NUEVO y asigne los datos principales como son el CODIGO y la DESCRIPCIÓN.

Los campos CUENTA DE REFERENCIA, CONTRAPARTIDA DE REFERENCIA e IMPORTE DE REFERENCIA son opcionales, pero los puede usar para indicar aquí estos valores que despues los tomara el sistema en los apuntes que se generen. Despues veremos como se pueden usar.

El check Contabilizar en Asiento Nuevo, si esta activado, nos genera siempre un nuevo numero de asiento cuando en el formulario de APUNTE CONTABLES, iniciamos un Asiento Patrón. Si no esta activado, se usara el numero de asiento que este activo en ese momento y los apuntes generados por el Asiento Patrón se añadiran en cola del asiento activo.

Definir los apuntes.-

Como ejemplo, vamos a preparar un asiento facil de una factura de venta normal que usualmente se compone de 3 apuntes:

1.-Apunte: Total de Factura al cliente al Debe.

2.-Apunte: Base Imponible de la factura al Haber de la cuenta de Ventas.

3.-Apunte: Importe del iva al haber de la cuenta de Hacienda Publica Iva Repercutido.

Añadiremos los apuntes en el mismo orden que luego queramos que se nos generen en el asiento contable.

Los campos que utilizaremos los vemos aquí ya rellenados y los detallaremos un poco.

| 💞 Asientos Patrón                 |                                                                               |
|-----------------------------------|-------------------------------------------------------------------------------|
| Código FV001 🗍                    |                                                                               |
| Descripción FACTURA DE VENTA NORM | IAL I                                                                         |
| Cuenta de Referencia 70000000 🔎 🗸 | ENTAS DE MERCADERIAS                                                          |
| Contrap. de Referencia            |                                                                               |
| Importe de Referencia 0,00        | Contabilizar en Asiento Nuevo 🔽                                               |
| Detalle apuntes                   |                                                                               |
| Urden Descripción Ubtener L       | Luenta Ubtener Contrapartid Contrapartide                                     |
|                                   | Detalle Asientos Patrón                                                       |
|                                   |                                                                               |
|                                   |                                                                               |
|                                   |                                                                               |
|                                   | Obtener Quenta de Digitada                                                    |
|                                   | Obtener Contrapart, = Cuenta de Referencia                                    |
| •                                 | Concepto Contable                                                             |
| Nuevo Eliminar Aceptar            | Ampliación Concep. NUESTRA FACTURA Nº                                         |
| Estado: MODIFICAR                 | Obtener Importe de Digitado Importe 0,00 Coeficiente % 0,00 Apunte Automatico |
| Longer Hobil Tent                 |                                                                               |
|                                   | Nuevo Eliminar Aceptar Cancelar Deshacer                                      |
|                                   | Estado: ALTAS                                                                 |

Descripción.- Es una observación para el usuario para que sepa ese apunte para que es. Obtener Cuenta de.- Aquí se define de donde el sistema nos asignar la cuenta del apunte, y tenemos las siguiente opciones:

| Obtener Cuenta de   | Digitada 🗸 🗸                                              | ] |
|---------------------|-----------------------------------------------------------|---|
| Obtener Contrapart. | Digitada<br>= Cuenta de Referencia                        | 1 |
| Concepto Contable   | = Cuenta Apunte Anterior<br>= Contrapartida de Referencia | Į |
| Ampliación Concep.  | = Contrapartida Apunte Anterior                           | J |

Para este caso utilizamos DIGITADA (la digita el usuario en el momento en que se generan los apuntes definitivos), ofreciendonos también el valor introducido aquí, como parte o toda la cuenta para que la podamos confirmar.

Obtener Contrapartida de.- Igual que Cuenta.

Hay que tener en cuenta que todos los campos introducidos aquí, se ofrecen al generar el apunte, pero se pueden modificar o completar en el formulario de apuntes.

El check Apunte Automatico, solo debe marcarse si el apunte que estamos configurando tienen todos los campos completos y no hace falta que el usuario los confirme al generar el apunte definitivo, pues el sistema generar ese apunte sin pararse y continua automáticamente al siguiente apunte. No obstante el usuario siempre podrá revisar y modificar los apuntes generados al finalizar el proceso.

| 🍑 Asientos Patrón                     |          |                          |          |                                    |       |                                  |         | -         |
|---------------------------------------|----------|--------------------------|----------|------------------------------------|-------|----------------------------------|---------|-----------|
| Código FV001                          |          |                          |          |                                    |       |                                  |         |           |
| Descripción FACTURA DE VENTA NORMAL   |          |                          |          | Ļ                                  |       |                                  |         |           |
| Cuenta de Referencia 70000000 🔎 VENTA | DE MERCA | DERIAS                   |          |                                    |       |                                  |         |           |
| Contrap. de Referencia 🖉              |          |                          |          |                                    |       |                                  |         |           |
| Importe de Referencia 0,00            |          | Contabilizar en Asier    | to Nuevo |                                    |       |                                  |         |           |
| Detalle apuntes                       |          |                          |          |                                    |       |                                  |         |           |
| Orden Descripción Obtener Cuenta      | Cuenta   | Obtener Contrapartida    | Contrapa | Ampliación Concepto                | Signo | Obtener Importe                  | Importe | Automatic |
| 10 APUNTE AL CLIENTE Digitada         | 430      | = Cuenta de Referencia   |          | NUESTRA FACTURA Nº                 | Debe  | Digitado                         | 0,00    | No        |
| 20 APUNTE A VENTAS = Cuenta de Refe   | er       | = Cuenta Apunte Anterior |          | IMPORTE DE LA VENTA DEL DIA @FECHA | Haber | Digitado                         | 0,00    | No        |
| 30 APUNTE AL IVA Digitada             | 47700001 | Digitada                 |          | IMPORTE DE IVA                     | Haber | Coeficiente Sobre Importe Apunte | 0,00    | No        |
|                                       |          |                          |          |                                    |       |                                  |         |           |
|                                       |          |                          |          |                                    |       |                                  |         |           |

Aquí vemos el ejemplo ya completado:

Mas opciones útiles.-

En la Ampliación del Concepto, podemos usar estas variables de fecha que el sistema nos reemplazara automáticamente.

| Julei el Cuellia de | - counte de manatemente  |                | P             |           |                   |
|---------------------|--------------------------|----------------|---------------|-----------|-------------------|
| Obtener Contrapart. | = Cuenta Apunte Anterior | ~              |               |           |                   |
| Concepto Contable   | 2                        |                |               | Signo del | Apunte<br>Haber   |
| Ampliación Concep.  | IMPORTE DE LA VENTA DI   | EL DIA @FECHA  | (             | Dia       | pliación Concepto |
| Distener Importe de | Digitado                 | Mporte Importe | 0,00 Costicio | mit Mes   | Apunte Automatico |
|                     |                          |                |               | Año       |                   |
| Nuevo               | Elminar Aceptar          | 🗙 Cancelar     | Deshacer      | Eecha     | 🖸 Sali            |

Estas son las opciones para el importe.-

|   | Ampliación Concep. | IMPORTE DE LA VENTA DEL DIA @FECHA                                                                                                    |          |  |  |  |  |
|---|--------------------|----------------------------------------------------------------------------------------------------|----------|--|--|--|--|
|   | Obtener Importe de | Digitado 📿                                                                                                    | Importe  |  |  |  |  |
| E | Nuevo              | Digitado<br>- Importe de Referencia<br>- Importe Apunte Anterior<br>Coeficiente Sobre Importe Referencia<br>Coeficiente Sobre Importe Apunte Ante<br>Acumulado Importes Debe<br>Acumulado Importes Debe - Haber<br>Acumulado Importes Debe - Haber<br>Acumulado Importes Haber - Debe | rcelar D |  |  |  |  |

## EJECUCION.-

En el form de APUNTES CONTABLES, elegimos el Asiento Patrón a utilizar y pulsamos sobre la flecha verde, para que inicie el proceso.

| S Apuntes Contables                                            |                 |                | _                     |        |
|----------------------------------------------------------------|-----------------|----------------|-----------------------|--------|
| ASIENTO<br>Asiento Patrón FV001 ACTURA DE VENTA NORMAL         |                 | Fecha Asiento  | 12/07/2012            |        |
| Tipo Apunte Normal Realizar el apunte OAI finalizar asiento OF | Por cada apunte | Número Asiento | 0                     |        |
| Contrapartida                                                  | 0,00            | Sección Diario | <i>&gt;</i>           |        |
| Apunte Cuenta Concepto del Apunte                              | Fecha Valor     | Debe           | Haber                 | Contra |
|                                                                |                 |                |                       |        |
|                                                                |                 |                |                       |        |
|                                                                |                 |                |                       |        |
|                                                                |                 |                |                       |        |
|                                                                |                 |                |                       |        |
|                                                                |                 |                |                       |        |
|                                                                |                 |                |                       |        |
|                                                                |                 |                |                       |        |
|                                                                |                 |                |                       |        |
| Cuenta P B                                                     |                 | Saldo          |                       |        |
| 🖹 Concepto 🔎                                                   |                 | ୍ଚ<br>(        | )bs. Docs (0          |        |
| 👩 Contrapartida 🔎 🔎                                            |                 | Saldo          |                       |        |
| F/Valor Nº Documento Importe                                   |                 |                | eptar 🔀 <u>C</u> ance | lar    |
| TOTALES DEBE DESCU                                             | DRE             |                | O Descuado            |        |
| Asiento 0,00 0,00                                              | 0,00            | 1 Ein Anianta  |                       | e lie  |
| Diano <u>8.744.745,00</u> <u>8.744.745,00</u>                  | 0,00            | _ rin Asiento  | i îmbumu   🔽 2        |        |
| Apuntes: 0                                                     |                 | _              |                       |        |